# **KRONOS MOBILE APP**

### STEP 1: Installing the App -

From your app store, search for "UKG Ready" (the app is from SaaShr.com). Download the application.

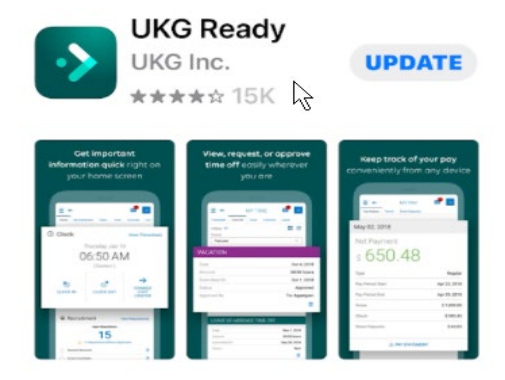

## STEP 2: Launch the App -

The company short name requested on this screen is **6150300.** 

| UKG Ready                         |
|-----------------------------------|
| Select your region                |
| O Australia                       |
| ⊖ Europe                          |
| <ul> <li>North America</li> </ul> |
| O Dimensions HCM                  |
| ◯ UltiPro                         |
| Company Shortname * 🕐             |
| 6150300                           |

## STEP 3: Enter your User Name and Password -Your User Name is your employee # The temporary password to use is: NewUser1! You will be prompted to create a new password.

| Log In   | 9-42 AM [ CI  |
|----------|---------------|
| Log III  | 5.42 ANT [ OL |
| Username |               |
| -        |               |
| Password |               |
| 6        |               |

-11.

## **KRONOS MOBILE APP**

#### STEP 4: **Clocking In/Out -**

The first screen that comes up after logging in to the app is your current timesheet.

Click on the = symbol in the upper left hand side of the screen.

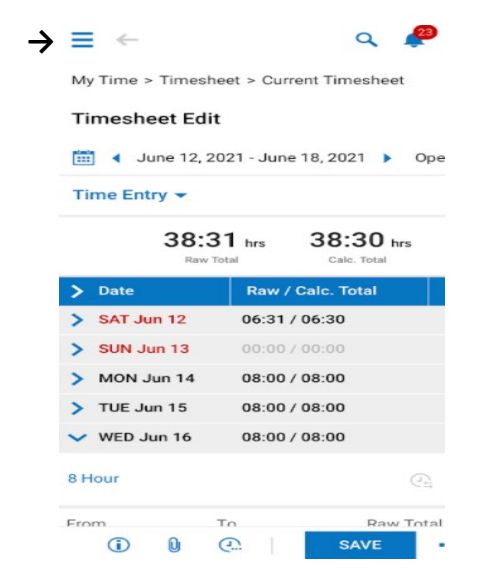

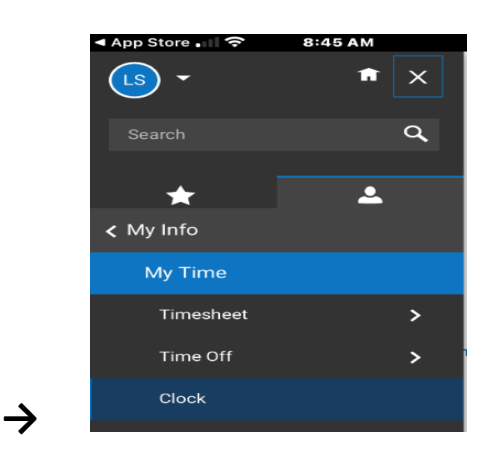

Click on the word "Clock".

Select either "Clock In" or

the job you are working

before clocking in or out.

"Clock Out" .

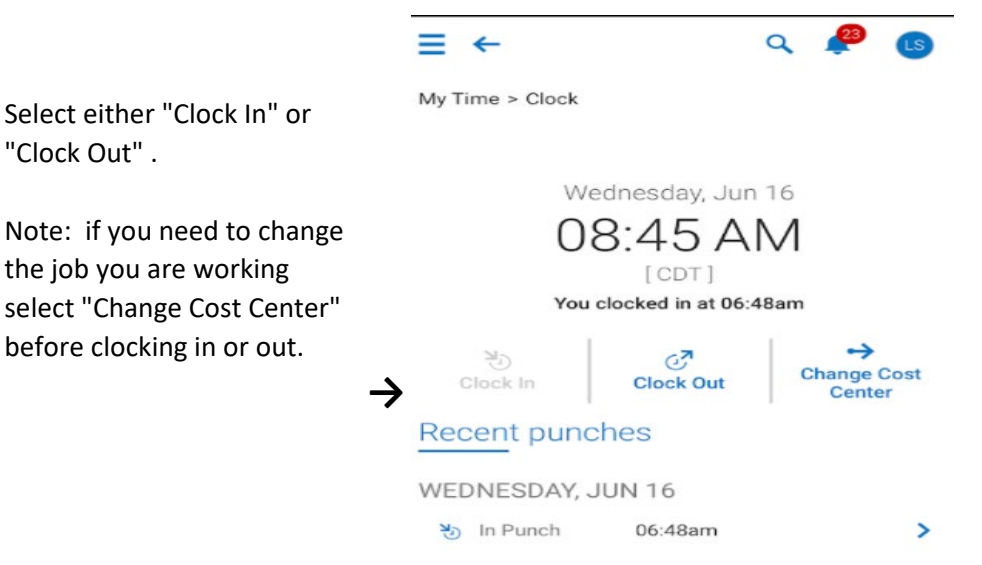

## **KRONOS MOBILE APP**

8.45 AM

÷

•

a

>

>

App Store

★
★ My Info
My Time
Timesheet

Time Off

Clock

→

### **OTHER THINGS YOU NEED TO KNOW -**

### **Requesting Time Off** From this now familiar

screen select "Time Off"

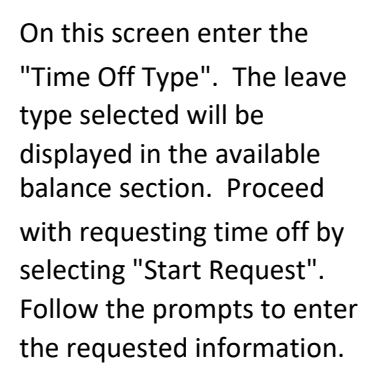

= + Q My Time > Time Off > Request Time Off Type Eð ✓ Accrued Balances Details Extra Personal with Dock -0.00 days 0.00 days 0.00 days JUN 2021 TODAY SAT SUN MON TUE 6 7 8 9 10 12 13 14 15 16 17 19 20 21 22 23 24

Reviewing and Submitting timesheets weekly for approval.

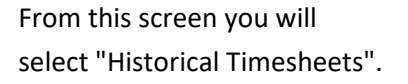

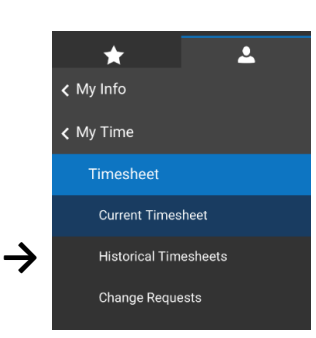

 $\rightarrow$ 

From this screen you will select the timesheet you are ready to submit for approval by clicking on the corresponding checkbox.

You may view the selected timesheet by selecting "View" at the bottom of the screen, or submit the selected timesheet by selecting "Submit" at the bottom of the screen.

#### Timesheet Dates: This Month ↓ 1 of 1 → [System] -**Y**(1) ----06/26/2021 Open 06/19/2021 > Open 06/12/2021 .... Submittee .... 06/05/2021 > Subr 05/29/2021 .... View Column Totals

My Timesheets

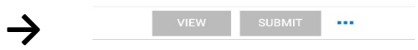